# 《成绩录入-教师端》

- 1.1.1. 功能入口
- 1、 登录"综合教学管理系统-教师端";
- 2、"成绩录入"入口。

| 谷谷教学管理系统 |      |      |      |                | į | ¥ 数师~ | 淵思 | 69f, 1997 | • |
|----------|------|------|------|----------------|---|-------|----|-----------|---|
|          | 快捷入口 |      |      |                |   |       |    |           |   |
|          | 我的课表 | 调课申请 | 借用教室 | <b>愛</b> 所申讀审核 |   |       |    |           |   |

## 1.1.2. 录入类型

- 1、 根据教务处开放的录入批次, 查询是否有授课任务开放录入;
- 2、 正考录入与补缓考录入在不同的类型下。

| 成绩<br>2019-20 | 表入<br>2074年第一 7月<br>录入 | 13        | >          |                                 |                           |    |     |    |    |     |    |             |
|---------------|------------------------|-----------|------------|---------------------------------|---------------------------|----|-----|----|----|-----|----|-------------|
| 课程代码          | 教学部                    | 旺代码       | 课程名称       | 录入配置                            |                           | 人数 | 优良比 |    |    | 状态  | 操作 |             |
| 10101300      | 10101                  | 130061.01 | 精细化工概论(国际新 | E) 总评成绩: 百<br>平时成绩: 30.0<br>分别, | 分離<br>9%,百分新,期末成绩 70.0%,百 | 11 |     |    |    | 未录入 | 录入 | 査者 打印 → 分析表 |
| 补缓            | 考录入                    | >         |            |                                 |                           |    |     |    |    |     |    |             |
| 全击            | • 批量录入                 |           |            |                                 |                           |    |     |    |    |     |    |             |
|               | 课程代码                   | 教学班代      | :00 @E     | 呈名称                             | 记分形式                      |    |     | 人数 | 状态 | 操作  |    |             |
| 0             | 1010130061             | 1010130   | 1061.01 精調 | 田化工概论(国际班)                      | 补考:百分制,還考:百分制             |    |     | 5  |    | 录入  | 西石 | + 01E       |

# 1.1.3. 成绩录入配置

| 式绩到      | 录入         |              |            |                               |                             |    |     |    |    |       |        |                   |   |
|----------|------------|--------------|------------|-------------------------------|-----------------------------|----|-----|----|----|-------|--------|-------------------|---|
| 2019-20  | 207410-710 | a 13         |            |                               |                             |    |     |    |    |       |        |                   |   |
| 正考       | 录入         |              |            |                               |                             |    |     |    |    |       |        |                   |   |
| 课程代码     | 40         | 学班代码         | 课程名称       | 录入配置                          |                             | 人数 | 优良比 |    |    | 状态    | 操作     |                   |   |
| 10101300 | 061 10     | 010130061.01 | 精细化工概论(国际册 | () 息评成绩: 西<br>平时成绩: 30<br>分制, | (分制)<br>0%、百分制、期末成绩 70.0%、百 | 11 |     |    |    | *录入 ( | 37 Ja  | 1101 <b>-</b> 340 | * |
| 补缓       | 考录入        |              |            |                               |                             |    |     |    |    |       |        |                   |   |
| 全街       | • 81832    | ~            |            |                               |                             |    |     |    |    |       |        |                   |   |
|          | 课程代码       | 教学班(         | R6) (#6    | 名称                            | 记分形式                        |    |     | 人数 | 状态 | 操作    |        |                   |   |
|          | 1010130061 | 101013       | 0061.01 精细 | 时七王载论(国际班)                    | 补考:百分制,缓考:百分制               |    |     | 5  |    | 录入    | 直着 打印。 |                   |   |
|          |            |              |            |                               |                             |    |     |    |    |       |        |                   |   |

×

点击"录入"按钮,

1、总评计算规则:选择已设置的总评成绩计算规则(总评规则教务处设定);

| 成绩录入配置                               |                                    |                                               |           | ×          |
|--------------------------------------|------------------------------------|-----------------------------------------------|-----------|------------|
| 教学班代码: 10101<br>录入开放时间: 201<br>配置说明: | 130061.01    谓<br>9-09-26 15:58:00 | 肆代码:1010130061<br><b>到</b> 2019-10-31 15:58:0 | 课程名称: 精約  | 細化工概论(国际班) |
| 1.请先选择总评计算<br>2.再填写各个成绩分             | 算规则;<br>分项的比例,并请确                  | 制认记分形式。                                       |           |            |
| 总评计算规则设置                             | 百分制                                | · ·                                           |           |            |
| 根据教务部要求,请<br>分项成绩比例设置<br>全部          | <u>青至少选</u> 择 …<br>等级<br>百分制       | 1                                             | 页需符合分项成绩规 | ۹۵J        |
| 成绩类型                                 | 分项成绩规则                             | 则比例                                           | 记分形式      | 合计百分比      |
| 平时成绩                                 | 1%-100%                            |                                               | ] [       | 合计百分比      |
| 期中成绩                                 | 1%-100%                            |                                               | ]         | 0 %        |
| 期末成绩                                 | 1%-100%                            |                                               |           |            |
| 期末补考成绩                               | 1%-100%                            |                                               | ] [       |            |
| 课堂总评成绩                               | 1%-100%                            |                                               | ] [       |            |
| 课堂平时成绩                               | 1%-100%                            |                                               | ]         |            |
| 课堂期中成绩                               | 1%-100%                            |                                               | · · ·     |            |

- 2、分项成绩比例设置:
  - a) 根据课程要求选择 "成绩类型", 自定义"比例"和"计分形式";
  - b) 百分比合计必须为100%;

根据教务部要求,请至少选择1个分项成绩,\*为必填项,并每个分项需符合分项成绩规则

| 分项成绩比例设置 |         |    |       |       |
|----------|---------|----|-------|-------|
| 全部       | 分项成绩规则  | 比例 | 记分形式  | 合计百分比 |
| 平时成绩     | 1%-100% |    |       | 合计百分比 |
| 期中成绩     | 1%-100% |    | … 百分制 | 0 %   |
| 期末成绩     | 1%-100% |    | 中文等级制 |       |
| 期末补考成绩   | 1%-100% |    |       |       |
| 课堂总评成绩   | 1%-100% |    | ] [   |       |
| 课堂平时成绩   | 1%-100% |    |       |       |
| 课堂期中成绩   | 1%-100% |    |       |       |
| 课堂期末成绩   | 1%-100% |    |       |       |
| 实验总评成绩   | 1%-100% |    |       |       |
| 实验平时成绩   | 1%-100% |    |       |       |
| 实验期中成绩   | 1%-100% |    |       |       |

#### 参考样例:

| 分项成绩比例设置 |         |    |       |       |
|----------|---------|----|-------|-------|
| 全部       |         |    |       |       |
| 成绩类型     | 分项成绩规则  | 比例 | 记分形式  | 合计百分比 |
| 平时成绩     | 1%-100% | 30 | 百分制 🔻 | 合计百分比 |
| 期中成绩     | 1%-100% |    | 🔻     | 100 % |
| 期末成绩     | 1%-100% | 70 | 百分制 🔻 |       |
| 期末补考成绩   | 1%-100% |    | •     |       |
| 课堂总评成绩   | 1%-100% |    | 🕶     |       |

#### 3、点击"开始录入",生成录入名单。

| 实验期末成绩   | 1%-100%  |           |          |         |
|----------|----------|-----------|----------|---------|
| 实践总评成绩   | 1%-100%  |           |          |         |
| 实践平时成绩   | 1%-100%  |           | •        |         |
| 实践期中成绩   | 1%-100%  |           | •        | 合计百分比   |
| 实践期末成绩   | 1%-100%  |           |          | 100 %   |
| 根据教务部要求, | 请至少选择1个分 | 项成绩,*为必埴项 | ,并每个分项需符 | 合分项成绩规则 |
|          |          |           | 取消       | 有 开始录入  |

# 1.1.4. 成绩录入

1.1.4.1. 正常成绩录入

1、根据选择的分项成绩类型,录入成绩;

2、总评成绩=Σ分项成绩×比例(注:分项成绩不用人工计算);

|      | 教学研代                 |         |            | 課程代     |              |       | 课程名称      |      |        |                      | 3                          | 入配置                  |           |                    |
|------|----------------------|---------|------------|---------|--------------|-------|-----------|------|--------|----------------------|----------------------------|----------------------|-----------|--------------------|
| 8    | 101013006            | 51.01   |            | 1010130 | 0061         |       | 精细化工概论(圖) | ītH) |        | 平 <mark>时成绩</mark> : | 总评成<br>30%,百分 <del>1</del> | 3绩:百分制<br>则; 期末成绩: 7 | 0%, 百分制   |                    |
| 入顺序: | ۲                    | 按学号疗    | 升序 🎯       | 按行政班排   | 序            |       |           |      |        |                      |                            |                      |           | 160 K              |
| 保存   | 检查                   | 提交      | 导入         | 下载导入植   | 戦 导出         | 清空    | 个性化百分出    | 设置   |        |                      |                            | います。                 | 比按钮可以对考试情 | 事况进行设置<br><b>一</b> |
|      |                      |         |            |         |              |       |           |      | 请选择本次录 | 、提交的成績类型             |                            |                      | 🔲 仅录入毕业   | BE                 |
|      | 4                    | 学生      |            | 行政班     | 专业           |       |           | 🖉 平時 | 秘索     |                      |                            | 🖉 期末成绩               |           | 总评成绩               |
| 1    | 201641               | 012 刘铁胡 | 越          | 化国1601  | 化学工程与1<br>班) | [艺(国际 |           |      |        |                      |                            |                      |           |                    |
| 2    | 201641               | 056 印泽道 | 五          | 化国1601  | 化学工程与<br>班)  | [艺(国际 |           |      |        |                      |                            |                      |           |                    |
| 3    | 201641               | 061 樊艾羽 | ₩.         | 化国1601  | 化学工程与<br>班)  | [艺(国际 |           |      |        |                      |                            |                      |           | )                  |
| 8    | 201641               | 128 王子3 | ŧ          | 化国1601  | 化学工程与<br>班)  | [艺(国际 |           |      |        |                      |                            | 缓考                   |           | 援考                 |
| 5    | 201641               | 146 李博胡 | 8          | 化国1601  | 化学工程与<br>班)  | [艺(国际 |           |      |        |                      |                            |                      | Ś         | ]                  |
| 6    | 201641               | 212 王雨  |            | 化国1601  | 化学工程与<br>班)  | [艺(国际 |           |      |        |                      |                            |                      |           | ]                  |
| 7    | 201641               | 235 陈可府 | 次          | 化国1601  | 化学工程与<br>班)  | [艺(国际 |           |      |        |                      |                            |                      |           | D                  |
| 8    | 20164                | 1244 李敏 | t          | 化国1601  | 化学工程与I<br>班) | [艺(国际 |           |      |        |                      |                            |                      |           | D                  |
| 9    | 20164                | 1247 胡伟 | <b>i</b> ( | 化国1601  | 化学工程与1<br>班) | [艺(国际 |           |      |        |                      |                            |                      |           |                    |
| 10   | 20 <mark>16</mark> 4 | 1248 庹展 | l i        | 化国1601  | 化学工程与<br>班)  | [艺(国际 |           |      |        |                      |                            |                      |           |                    |
| 11   | 201641               | 251 陈诺》 | <b>Ž</b>   | 化国1601  | 化学工程与I<br>班) | [艺(国际 |           |      |        |                      |                            |                      |           |                    |

成绩录入样例:

| 1715 | 128 MEX 47/   | 1.3%43//1 |                  | TIINDAWXE |        |        |          |      |
|------|---------------|-----------|------------------|-----------|--------|--------|----------|------|
|      |               |           |                  | 请选择本次录入提  | 交的成绩类型 | 1      | ■ 仅录入毕业班 |      |
|      | 学生            | 行政班       | 专业               | ✔ 平时成绩    |        | ☑ 期末成绩 |          | 总评成绩 |
| 1    | 201641012 刘铁越 | 化国1601    | 化学工程与工艺(国际<br>班) | 80        |        | 90     | 2        | 87   |

- 3、计分形式:提供百分制和中文等级制;
  - a) 百分制:直接录入分数;
  - b) 中文等级:录入成绩时直接选择"通过"或"不通过"。

|     |                |        |                  | 请选择本次录入提交的成绩类型 | ■ 仅录入毕业班 |
|-----|----------------|--------|------------------|----------------|----------|
|     | 学生             | 行政班    | 专业               | ✔ 期末成绩         |          |
| 🗆 1 | 201641012 刘铁越  | 化国1601 | 化学工程与工艺(国际<br>班) |                | Ŷ        |
| 2   | 201641056 邱泽远  | 化国1601 | 化学工程与工艺(国际<br>班) | 通过不通过          |          |
| _   | 001011001 WHTT | ().=   | 化学工程与工艺(国际       |                |          |

4、成绩导入:提供批量导入功能,需提前下载并填写模板;

| 教学現代码              | 课程代码       | 课程名称        | 录入配置                              |      |
|--------------------|------------|-------------|-----------------------------------|------|
| 1010130061.01      | 1010130061 | 精细化工概论(国际班) | 总评成绩:百分制<br>平时成绩:30%,百分制;期末成绩:70% | ,百分制 |
| <b>顺序:</b> • 按学号升序 | ○ 按行政班排序   |             |                                   | 返回   |
|                    |            |             | の声士小さ                             |      |

5、保存:暂存已录入的成绩;

| <b>录入顺序:</b> ● 按学号升序 ● 按行政班排序<br>保存 检查 提交 导入 下载导入模板 导出 清空 个性化百分比设置 | 道回<br>《点击此按钮可以对考试情况进行设置 |
|--------------------------------------------------------------------|-------------------------|
| 6、清空:提供一键清空已录入成绩功能;                                                |                         |
|                                                                    |                         |

| 录入顺序 | :  | <ul> <li>按学員</li> </ul> | 升序 🔘 | 按行政班排序 |      | $\sim$   |          |                |               | 返回   |
|------|----|-------------------------|------|--------|------|----------|----------|----------------|---------------|------|
| 保存   | 检查 | 提交                      | 导入   | 下载导入模板 | 导出 ( | 清空       | 个性化百分比设置 |                | ◎点击此按钮可以对考试情况 | 进行设置 |
|      |    |                         |      |        |      | $\smile$ |          | 请选择本次录入提交的成绩类型 | ■ 仅录入毕业班      |      |
|      |    | 学生                      |      | 行政班    | 专业   |          |          | ☑ 期末成绩         |               | 总评成绩 |

### 7、个性化百分比设置:个性化设置某些学生的个性化分项百分比。

| <b>录入顺序:</b> • 按学号升序 · 按行政班排序 |                | )返回               |
|-------------------------------|----------------|-------------------|
| 保存 检查 提交 导入 下载导入模板            | 导出 清空 个性化百分比设置 | ≌点击此按钮可以对考试情况进行设置 |
|                               | 请选择本次录入提交的成绩   | 类型 ■ 仅录入毕业班       |
| 学生 行政班                        | 专业             | ✓ 平时成绩            |

### 个性化百分比配置

| 成绩类型 | 教学班百分比 | 个性化百分比 |
|------|--------|--------|
| 期末成绩 | 70%    |        |
| 平时成绩 | 30%    |        |

合计:0%

×

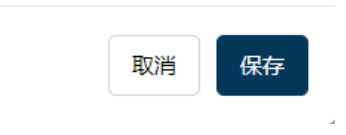

### 1.1.4.2. 录入检查

- 1、提供"检查"功能,点击后可检查出未录入的位置;
- 2、录入成绩时,自动检测分值是否在 0-100 范围内;
- 3、提交时全局检测录入完成情况。

| ₹<br>人順序<br>保存 ( | <ul> <li>• 按学号升序</li> <li>检查</li> <li>提交</li> <li>导入</li> </ul> | <ul> <li>按行政班期</li> <li>下载导入</li> </ul> | 序<br>黄板 导出   | 清空     | 个性化百分比设置   |                | ⁰点击此按钮 | 返回<br>可以对考试情况进行设置 |
|------------------|-----------------------------------------------------------------|-----------------------------------------|--------------|--------|------------|----------------|--------|-------------------|
|                  |                                                                 |                                         |              |        |            | 请选择本次录入提交的成绩类型 |        | ■ 仅录入毕业班          |
|                  | 学生                                                              | 行政班                                     | 专业           |        | <b>2</b> 4 | 平时成绩           | ☑ 期末成绩 | 总评成绩              |
| 1                | 201641012 刘铁越                                                   | 化国1601                                  | 化学工程与工<br>班) | 艺(国际   |            | 80             | 80     | 80                |
| 2                | 201641056 邱泽远                                                   | 化国1601                                  | 化学工程与工<br>班) | 芝(国际 ( |            |                |        | 0                 |

1.1.4.3. 考试情况填报

1、如学生线上申请缓考,则系统自动标识缓考状态;

|   |               |               |                  | 请选择本次录入提交的问 | 8.结关型  | 🔲 仅录入毕业班 |     |
|---|---------------|---------------|------------------|-------------|--------|----------|-----|
|   | 学生            | 行政班           | 专业               | ✓ 平时成绩      | ☑ 期末成绩 | 息i       | 评成绩 |
| 1 | 201641012 刘铁越 | 化国1601        | 化学工程与工艺(国际<br>班) | 80          | 80     | 2        | 80  |
| 2 | 201641056 邱泽远 | 化国1601        | 化学工程与工艺(国际<br>班) |             |        |          |     |
| 3 | 201641061 樊艾乔 | 化国1601        | 化学工程与工艺(国际<br>班) |             |        |          |     |
| 4 | 201641128 王子安 | 化国1601        | 化学工程与工艺(国际<br>班) | 0           | 缓考     | • *      | 缓考  |
| 5 | 201641146 李博超 | <u>化国1601</u> | 化学工程与工艺(国际<br>班) | 6           | 缓考     | •        | 缓考  |

2、手动设置考试情况:点击成绩录入框中的 🍄 图标,选择该学生的考试情况。

|            |               |        |                  | 清选     | 圣本次录入提交的成绩类型 |        | 入毕业班 |
|------------|---------------|--------|------------------|--------|--------------|--------|------|
|            | 学生            | 行政班    | 专业               | ✓ 期末成绩 |              | ☑ 平时成绩 | Ę    |
| <b>⊻</b> 1 | 201641012 刘铁越 | 化国1601 | 化学工程与工艺(国际<br>班) |        | <u>ئ</u>     |        |      |
| 2          | 201641056 邱泽远 | 化国1601 | 化学工程与工艺(国际<br>班) |        |              |        |      |

|                | 学生            | 行政班    | 专业               | ☑ 期末成绩 |
|----------------|---------------|--------|------------------|--------|
| ☑ 1            | 201641012 刘铁越 | 化国1601 | 化学工程与工艺(国际<br>班) |        |
| □ <sub>2</sub> | 201641056 邱泽远 | 化国1601 | 化学工程与工艺(国际<br>班) | 正常     |
| 3              | 201641061 樊艾乔 | 化国1601 | 化学工程与工艺(国际<br>班) | 缓考违纪   |
| □ 4            | 201641128 王子安 | 化国1601 | 化学工程与工艺(国际<br>班) | 旷考     |

- 1.1.5. 其他
- 1、提交后"录入"功能关闭;

| 程代码                            | 教学班代码         | 课程名称        | 录入配置                                            | 人数 | 优良比 | 状态   | 理性             |
|--------------------------------|---------------|-------------|-------------------------------------------------|----|-----|------|----------------|
| 0130061                        | 1010130061.01 | 精细化工概论(国际班) | 总评成绩: 百分制<br>平时成绩 30.0%,百分制,期末成绩:70.0%,百<br>分制, | 11 |     | 录入完成 | 录入 直着 打印 → 分析表 |
| 、 杏                            | :看.成结         | - 赤状杰・      |                                                 |    |     |      |                |
| 、查                             | 看:成绩          | 责状态;        |                                                 |    |     |      |                |
| 2、 查<br>E考录入                   | :看:成绩         | 责状态;        |                                                 |    |     |      |                |
| 2、 查<br>正考录入<br><sup>座代明</sup> | 看:成约          | 责状态;        | 羽入配置                                            | 人数 | 优良比 | 状态   | 陽作             |

3、 打印:提供打印空白成绩单、成绩打印、明细成绩打印功能。

| 成绩录入<br>2019-2020774 | n—711 13      |             |                                                     |    |     |      |      |                     |
|----------------------|---------------|-------------|-----------------------------------------------------|----|-----|------|------|---------------------|
| 正考录)                 | <b>`</b>      |             |                                                     |    |     |      |      |                     |
| 课程代码                 | 教学班代码         | 课程名称        | 录入配置                                                | 人数 | 供良比 | 状态   | 操作   | -                   |
| 1010130061           | 1010130061.01 | 精细化工概论(国际班) | 总评成绩: 百分制<br>平时成绩 30.0%, 百分制; 期末成绩: 70.0%, 百<br>分制; | 11 |     | 录入完成 | aλ ∎ | 2 11印- 分析表<br>空白登记表 |
| 补缓考录                 | 入             |             |                                                     |    |     |      |      | 成正義打印。              |